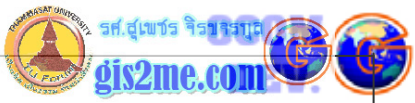

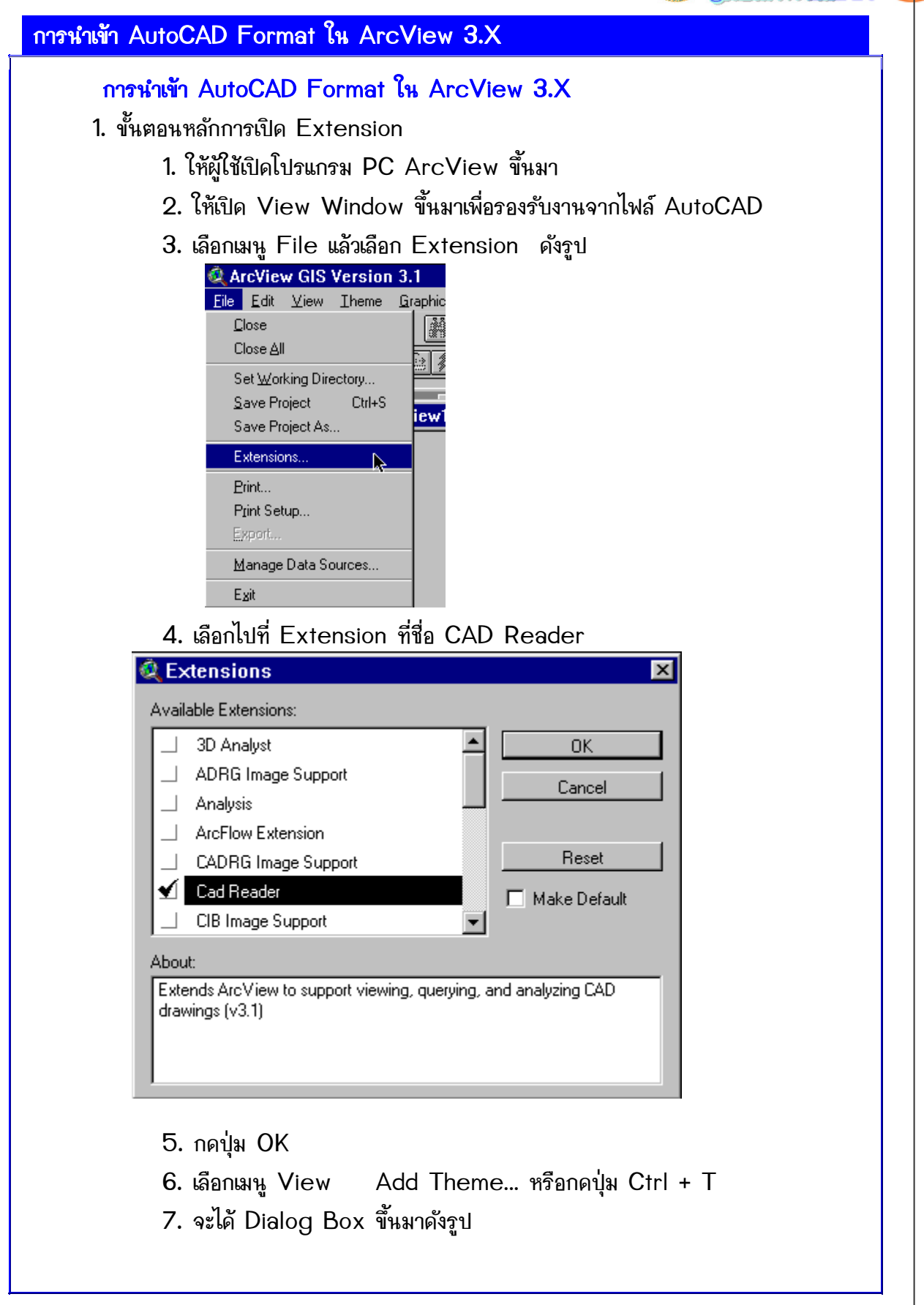

10-1

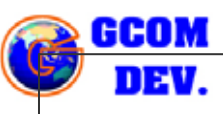

10-2

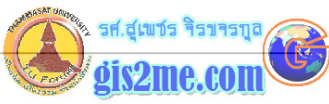

| Add Theme                                                                                                    |                                                                                                    |
|----------------------------------------------------------------------------------------------------|----------------------------------------------------------------------------------------------------|
| )irectory:                                                                                                    |                                                                                                    |
| bio-gas-37.dwg                                                                                                    | Cancel                                                                                                    |
| _                                                                                                    | C Libraries                                                                                               |
| Lata Source Tupes:                                                                                                    | Drives:                                                                                                   |
| Feature Data Source                                                                                                    | a:                                                                                                    |
| 10. จะได้ผลดังรูปด้าง<br>🍳 Add Theme                                                                                                    | นล่างซึ่งจะแสดงผลข้อมูลที่ท่านเห็นเป็น Layer ต่าง                                                         |
| Directory: a:\                                                                                                    |                                                                                                    |
| <ul> <li>Ine</li> <li>point</li> <li>polygon</li> <li>annotation</li> <li>bio-gas-38.dwg</li> </ul>                                           | <ul> <li>O Directories</li> <li>✓ Libraries</li> </ul>                                                    |
| Data Source Types:                                                                                                    | Drives:                                                                                                   |
| Feature Data Source                                                                                                    | a:                                                                                                    |
| 11. เราสามารถเลือกแ<br>เลือกเมาส์ไปบน<br>Line เพื่อแสดงข้อมูล<br>Point เพื่อแสดงข้อมู<br>Polygon เพื่อแสดง <sup>2</sup><br>Annotation เพื่อแส | เสดงผลได้หลาย Layer โดยการกดปุ่ม Shift ค้าง<br>แบบเส้น<br>ลแบบจุด<br>ข้อมูลแบบพื้นที่<br>/ดงข้อมลแบบ Text |
|                                                                                                    |                                                                                                    |

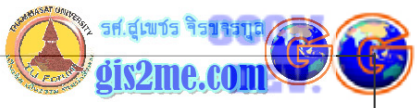

| เช่น เลือกไปยัง Pc<br><b>Add Theme</b><br>Directory: a:<br>bio-gas-37.c<br>point<br>point<br>po | Iygon และ Annotation จะเดขอมูลวอเลอกดงน                                                                                                    |
|----------------------------------------------------------------------------------------------------|----------------------------------------------------------------------------------------------------|
| ✓       Bio-gas-37.dwg         Text 3       Text 4         Text 6       ✓         Øio-gas-37.dwg       1         1       3         4       6         10       10                                                                                                    | STEEL FIFE<br>NAGOY 332HHITHK.<br>C ELOSO<br>C ELOSO<br>C |
| จากนั้นนำ<br>เหมาะสมต่อไป<br>ขอใหัสนุกเ                                                                                                    | ไปประมวลผลในรูปแบบการเปลี่ยน Legend Type และปรับพิกัดตาม<br>เับการทำงานครับ                                                                                                    |